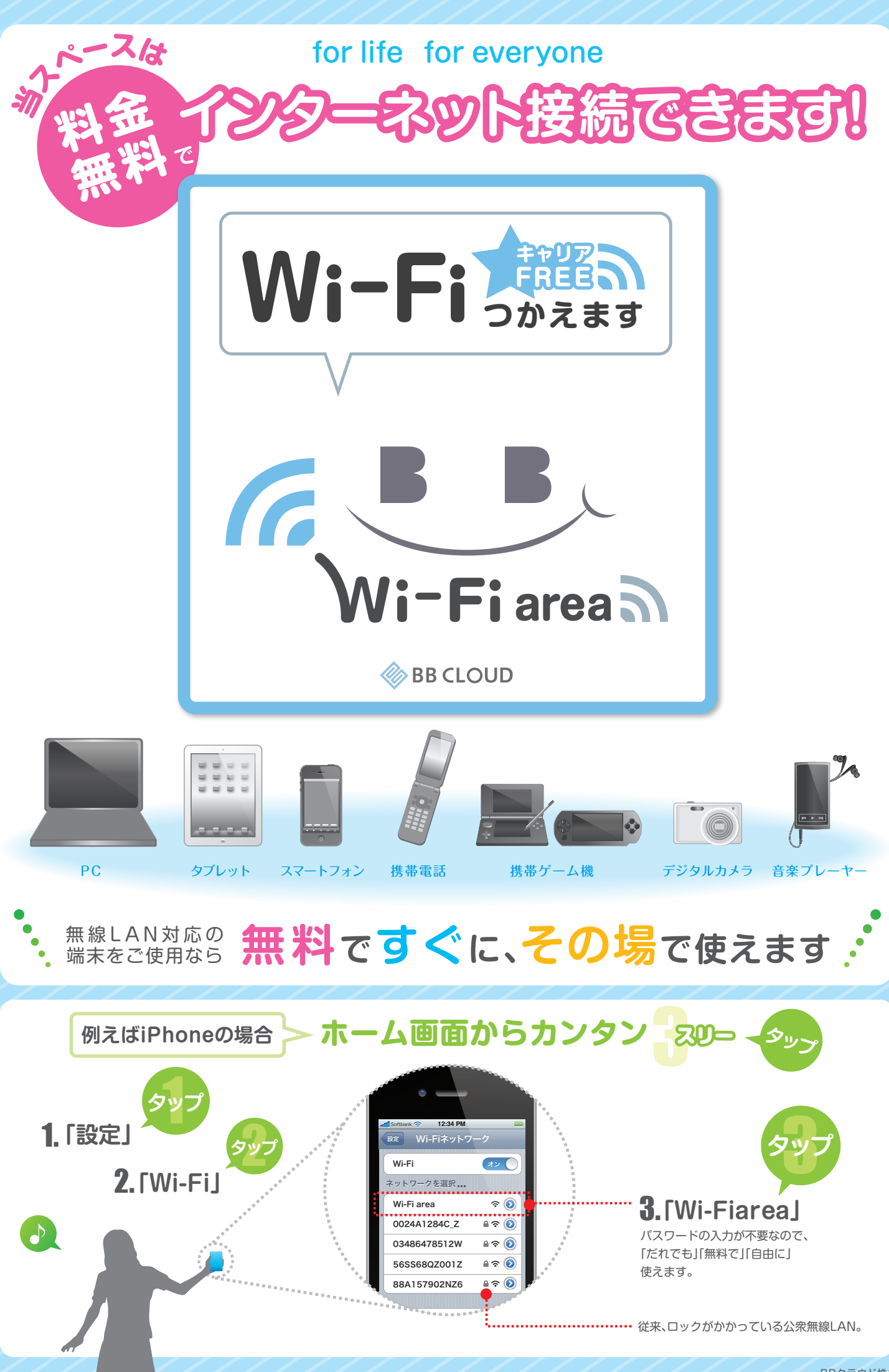

BBクラウド株式会社